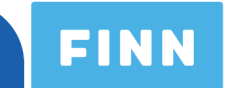

## Hvordan lage en Schibsted-konto

Velkommen til FINNs brukermanual for å opprette en Schibsted-konto! Følg instruksjonene under. Dersom du trenger hjelp med registreringen kan du ringe oss på: +47 22 86 44 10 eller sende en epost til: <u>bedrift@finn.no</u> Åpningstidene på bedriftsenteret er mandag til fredag fra 09:00 til 16:00.

Det første du gjør for innlogging eller registrering er å gå inn på <u>www.finn.no</u> og trykke på «Admin for bedrifter» knappen helt i bunnen av siden.

| FINN Muligh        | FINN Mulighetenes marked                                 |                                             |                                                 | + Ny annons                                           | se 🛕 Varslinger                                | 💄 Min FINN     |  |
|--------------------|----------------------------------------------------------|---------------------------------------------|-------------------------------------------------|-------------------------------------------------------|------------------------------------------------|----------------|--|
|                    |                                                          |                                             |                                                 |                                                       |                                                |                |  |
|                    |                                                          |                                             |                                                 |                                                       |                                                |                |  |
|                    |                                                          |                                             |                                                 |                                                       |                                                |                |  |
| (balantine balling |                                                          |                                             |                                                 |                                                       | Lagrede og siste søk                           |                |  |
| Søk etter balko    | ng eller bakgard                                         |                                             |                                                 |                                                       | Logg inn for å vise dine la<br>søk her         | grede og siste |  |
|                    |                                                          | 1                                           |                                                 | 2                                                     |                                                |                |  |
| Eiendom            | Bil                                                      | Torget                                      |                                                 | Jobb                                                  |                                                |                |  |
|                    | -                                                        |                                             |                                                 |                                                       |                                                |                |  |
| <del>ہ</del><br>MC | Båt                                                      | Småiobbe                                    | er F                                            | Reise                                                 |                                                |                |  |
|                    |                                                          |                                             |                                                 |                                                       |                                                |                |  |
| 5<br>Oppdrag       |                                                          | Kort                                        |                                                 |                                                       |                                                |                |  |
| Oppdrag            | Νγιιεκjøreιøγ                                            | Kan                                         | Mot                                             | epiassen                                              |                                                |                |  |
| Send t             | ilbakemelding Kundeservice                               | Admin for bed                               | drifter   Om FINN                               | no Personvernpo                                       | blicy og cookies   FINN-ko                     | desøk          |  |
|                    |                                                          |                                             |                                                 |                                                       |                                                |                |  |
|                    |                                                          |                                             |                                                 |                                                       |                                                |                |  |
|                    | Innholdet er beskyttel etter å<br>samt andre fremgangsmå | indsverksloven. Bri<br>iter for systematisk | uk av automatiserte tj<br>celler regelmessig bi | enester (roboter, spide<br>uk er ikke tillatt uten ek | re, Indeksering m.m.)<br>splisitt samtykke fra |                |  |
|                    |                                                          | 01                                          | 996-2016 FINN.no A                              | S                                                     |                                                |                |  |

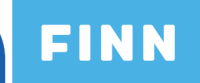

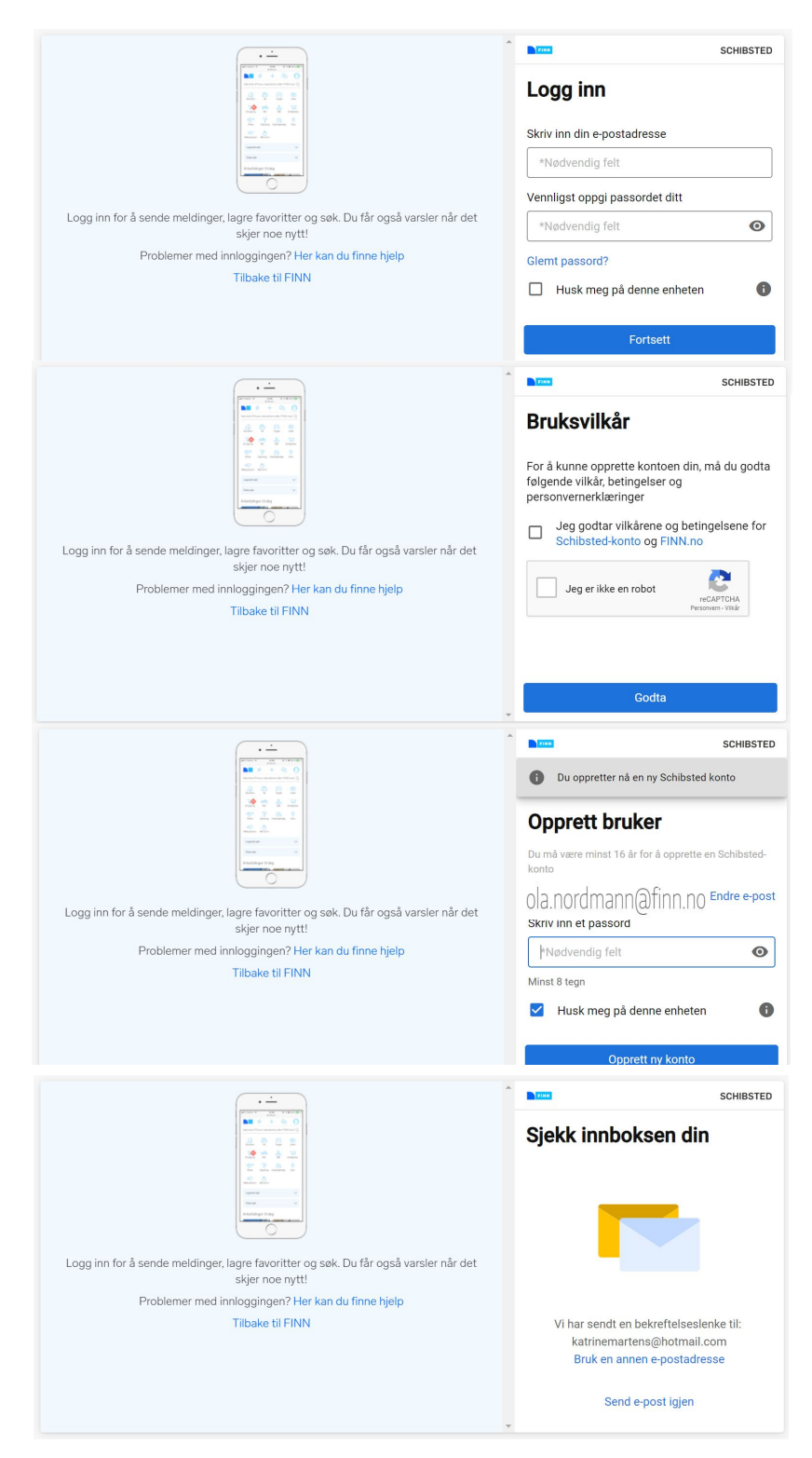

 2. Skriv inn din epostadresse og et personlig passord. Huk av i boksen "Husk meg på denne enheten" for å slippe å skrive inn dette hver gang. Velg "Opprett ny konto".

3. Huk av for at du Jeg godtar vilkårene og betingelsene, samt boksen som verifiserer at du ikke er en robot. Godta og svar på spørsmålet i pop-up-vinduet som verifiserer dette.

4. Bekreft ditt valgte passord og marker ruten "Husk meg på denne enheten" dersom du ønsker at systemet skal huske din innloggingsinformasjon.

5. Sjekk mailen din! En bekreftelsesmail skal ha blitt sendt til din adresse. Bekreft eposten og så er du klar!

Ikke nøl med å kontakte oss dersom du har noen spørsmål!